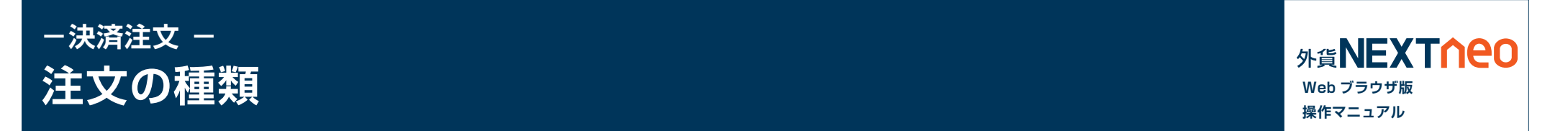

#### ■ 成行注文

「成行注文」とは当社サーバーに注文が到達したレートで約定する注文方法です。今すぐ注文を約定させたい時に利用します。レートは大きく変動する ことも考えられるため、見えているレートよりも大きくかい離する可能性もございますのでご注意ください。

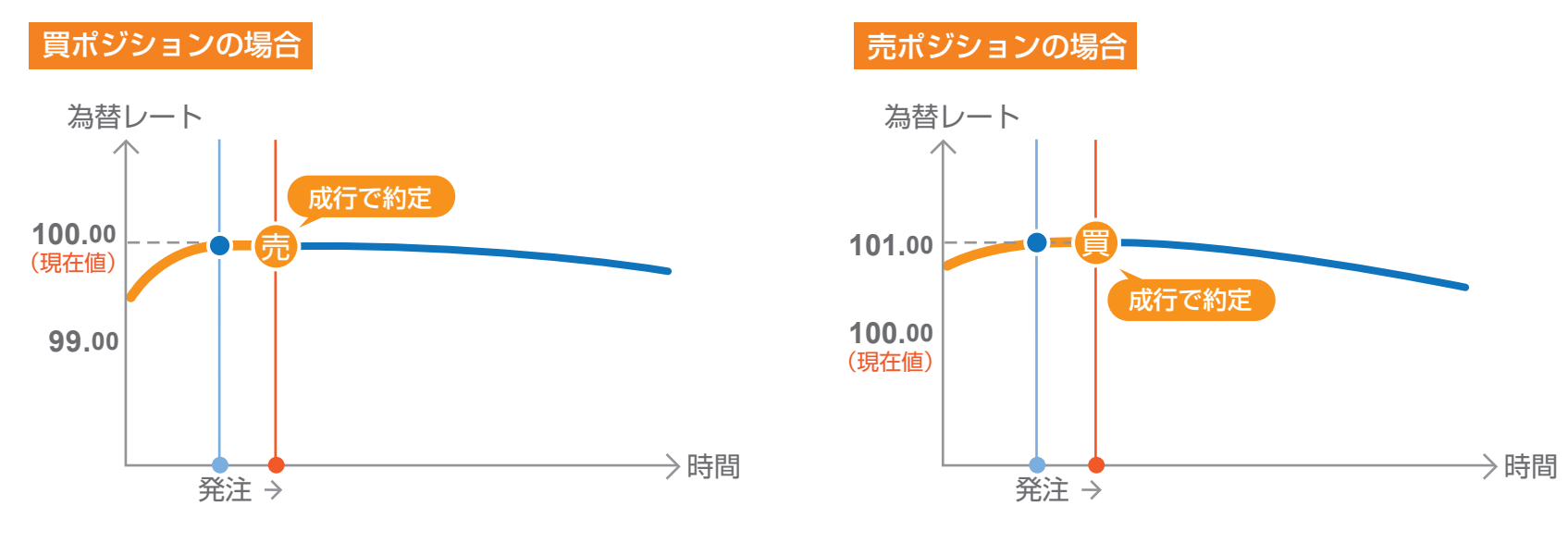

#### ■ マーケット注文

「マーケット注文」とは、スリッページ幅が設定できる成行注文です。注文を発注した際のレートと当社サーバーに到達した際のレートが大きくかい離している可能性がありますが、その許容範囲をスリッページによって設定できます。スリッページの範囲内であれば、注文は有利な状況、不利な状況に関わらず約定します。スリッページの範囲外では、有利な場合のみ約定します。

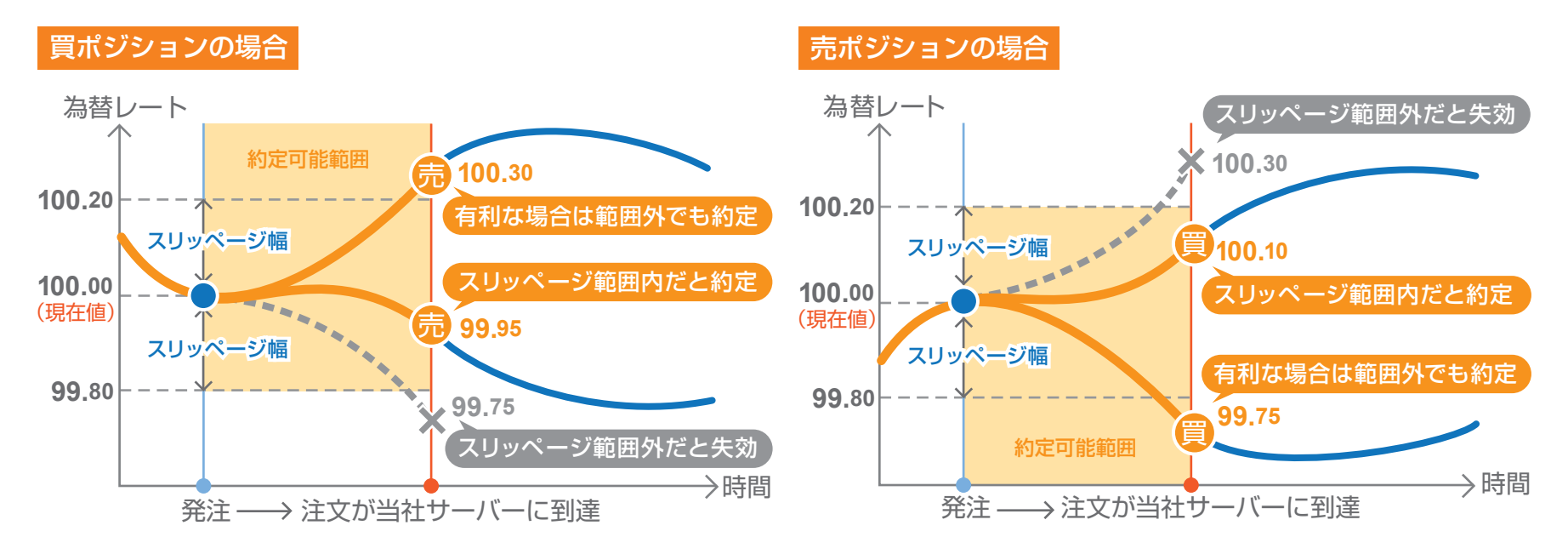

#### ■ 指値注文

「指値注文」とは、現在の価格より有利なレートを指定して発注する注文方法です。

買いの指値であれば「現在より安いレート」、売りの指値であれば「現在より高いレート」が指定できます。指定した「指値」レートに実勢取引レートが到 達した場合に注文が成立し、それまでは注文時に指定した有効期限まで待機することになります。有効期限内に指定した価格に到達しなければ、売買 は成立せずに失効します。

基本的には、指定したレートと約定レートはかい離しない注文となりますが、次の場合は指定したレートからかい離して約定する可能性がございますのでご注意ください。

※月曜オープン時に指定したレートを超えた場合、その時の当社レートで約定します。 ※クリスマスや年末年始の様に、通常よりも早く取引時間が終了するような場合も同様です。

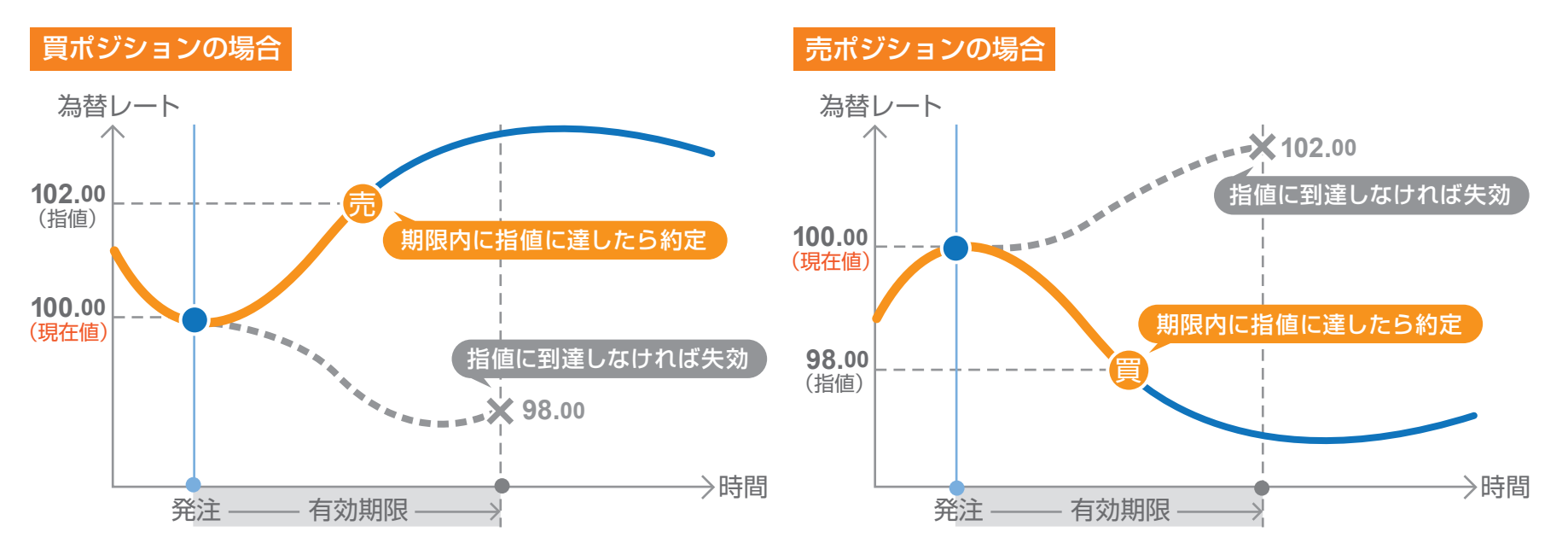

#### ■ ストップ注文

「ストップ注文」とは、現在の価格より不利なレートを指定して発注する注文方法です。

買いのストップであれば「現在より高いレート」、売りのストップであれば「現在より安いレート」が指定できます。指定した値にレートが到達した場合の み注文が成立し、それまでは注文発注時に指定した有効期限まで待機することになります。有効期限内に指定した価格に到達しなければ、売買は成立 せずに失効します。

なお、ストップ注文では、実勢取引レートが指定したレートに到達した時点と、注文が成立するまで(注文データが当社サーバーに伝達されるまで)の 間に相場が大きく変動した場合、お客様にとって有利な状況、不利な状況、どちらにも関わらず約定しますのでご注意ください。

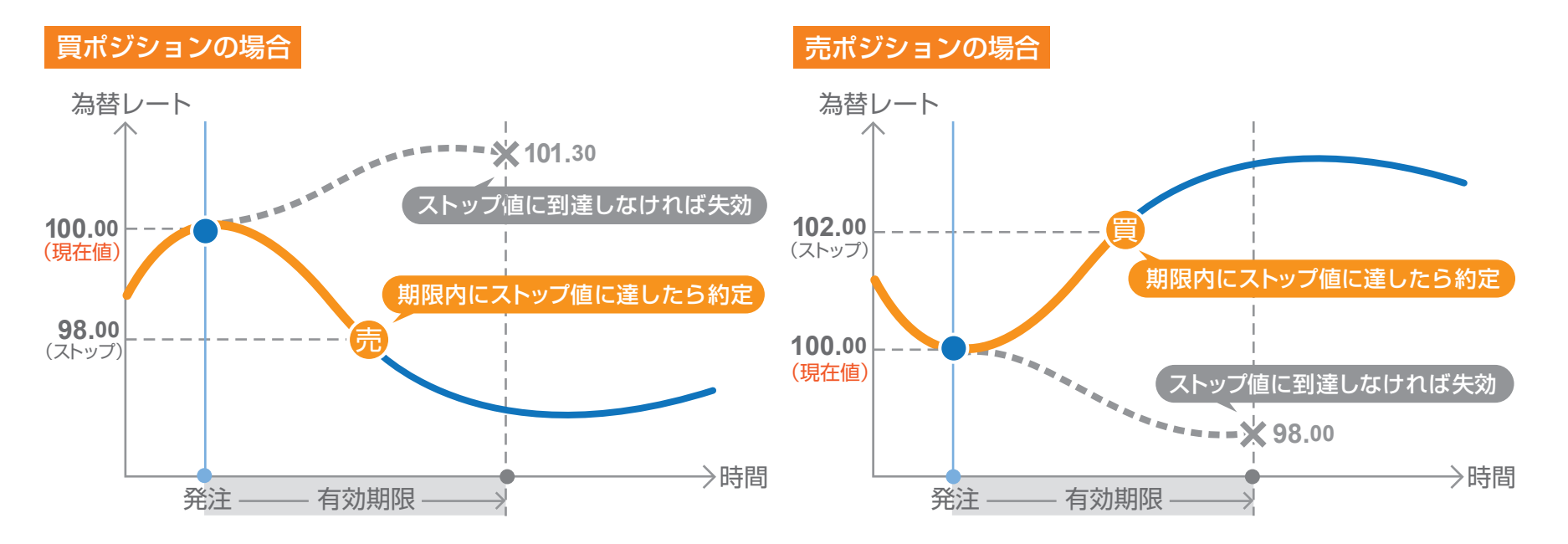

## ■ トレール注文

「トレール注文」とはレートの動きに合わせて注文したストップ注文が変動する注文です。例えば現在のレートが 100 円の時に、100 円で買いポジ ションを保有します。そして、トレール注文をトレール幅「1」で発注します。これは、99 円にストップ注文が発注されていることを意味しております。 その後レートが 105 円に上昇した場合、ストップ注文は 99 円から 104 円にレートと一緒に上昇します。そして、レートが 104 円に下落した場合、 104 円で約定されます。この様に、レートの動きに合わせてストップ注文が変動することで、より有利なストップ注文となります。

#### 買ポジションの通常注文のトレール

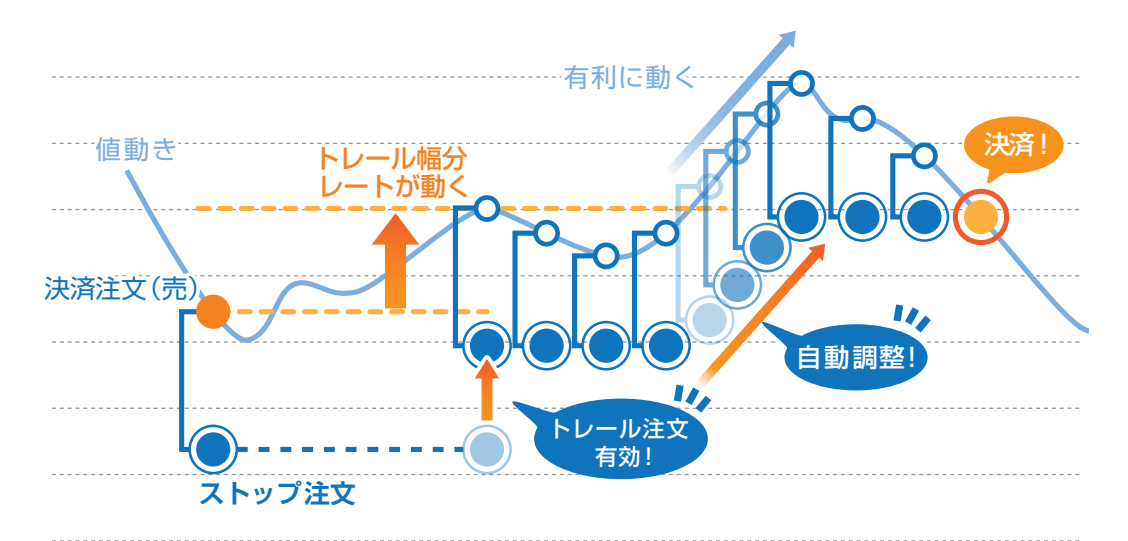

#### ■ 0C0 注文

2 つの注文を同時に出しておき、いずれか一方の注文が成立したら、自動的にもう片方がキャンセルになるという注文方法です。OCO 注文は、自分の 相場観をもとに2つの異なるシナリオで注文を発注できるので、とても便利な注文方法です。

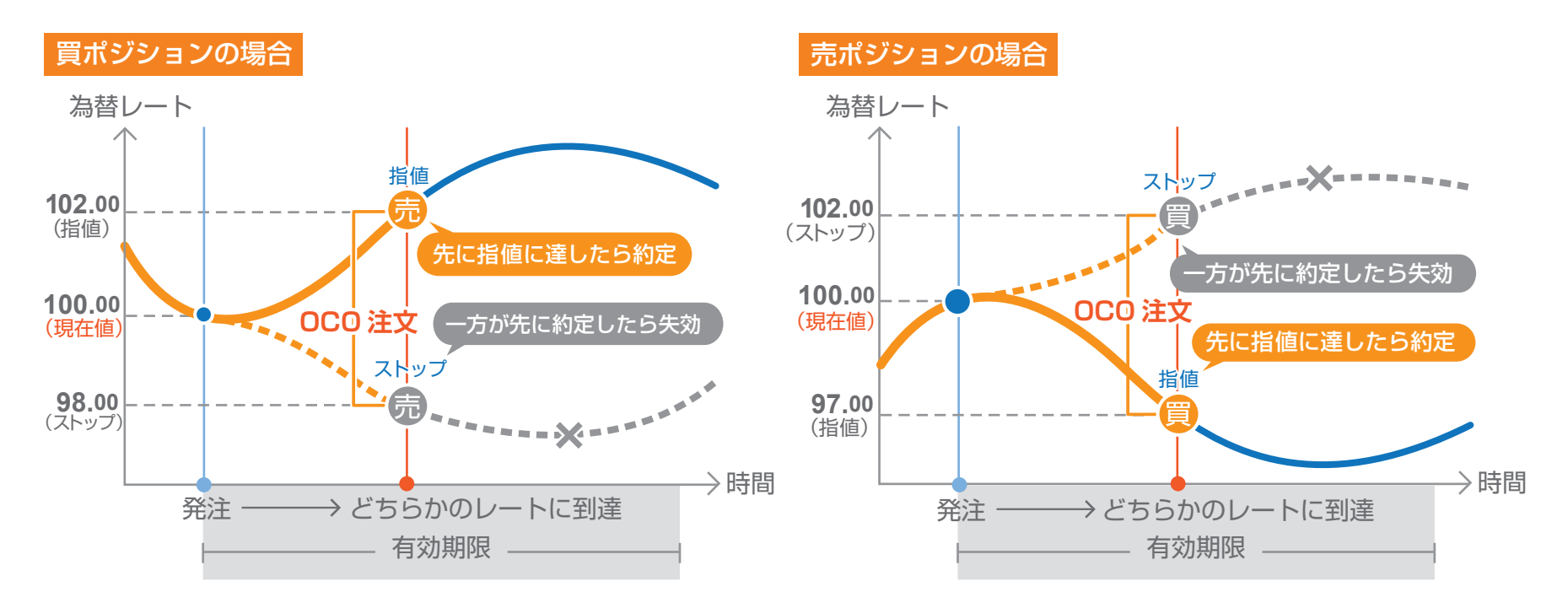

# ┃時間指定指値注文

時間指定指値注文とは、発注からお客様が指定した日時内まで指値を有効にする注文です。 指定した日時になり、発注されてない場合は成行注文で決済されます。

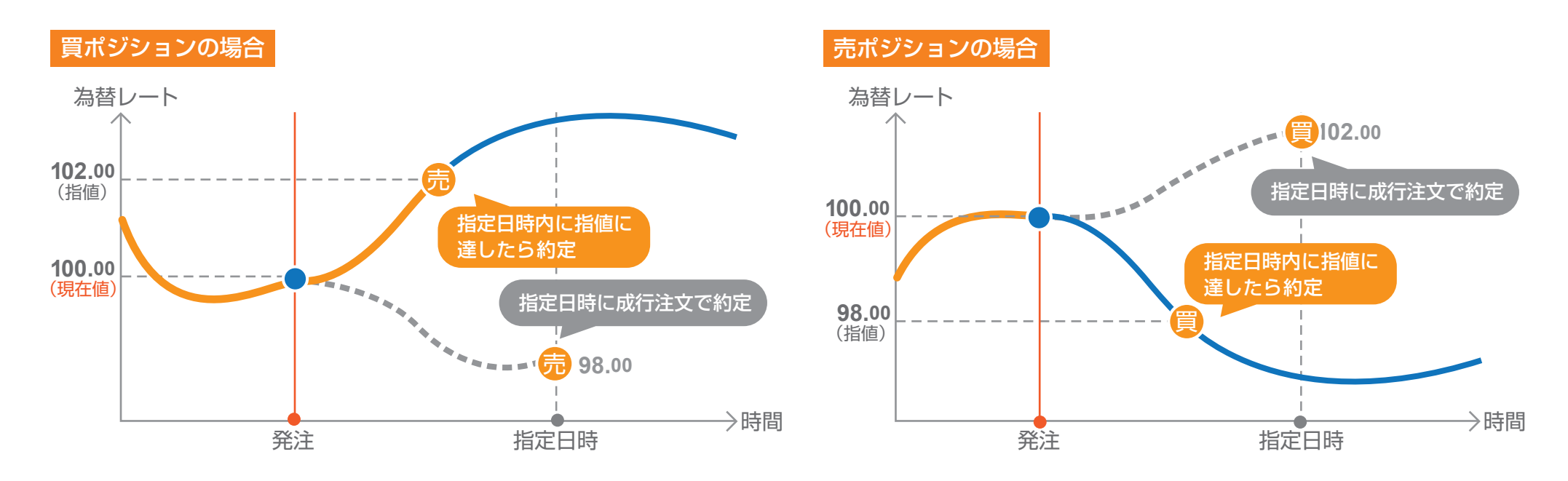

## ■ 時間指定ストップ注文

時間指定ストップ注文とは、発注からお客様が指定した日時内までストップ値を有効にする注文です。 指定した日時になり、発注されてない場合は成行注文で決済されます。

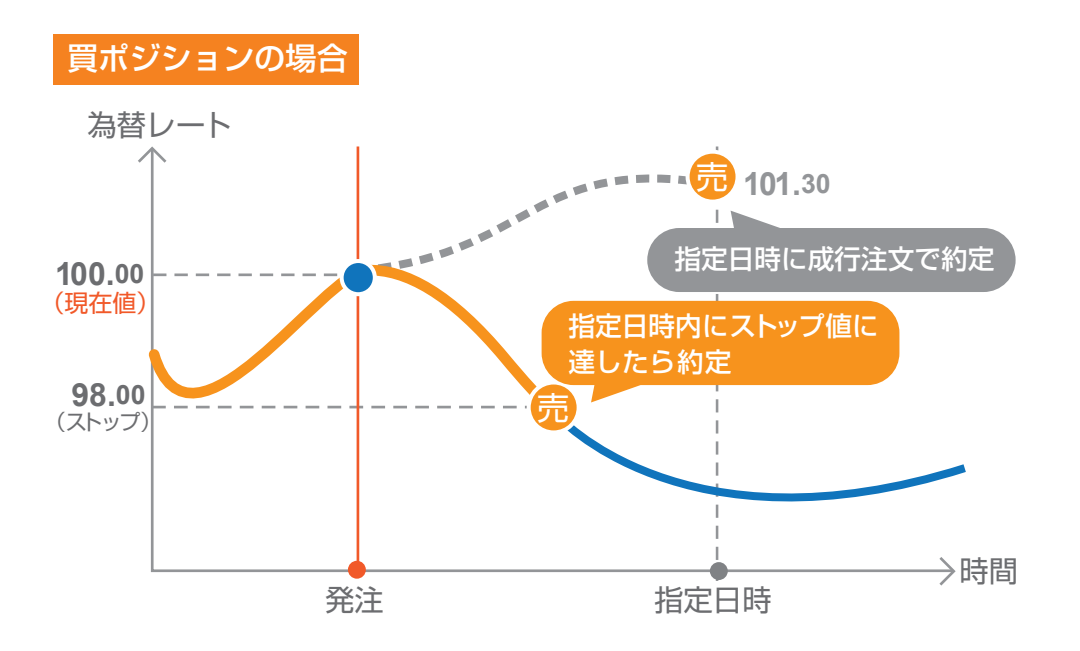

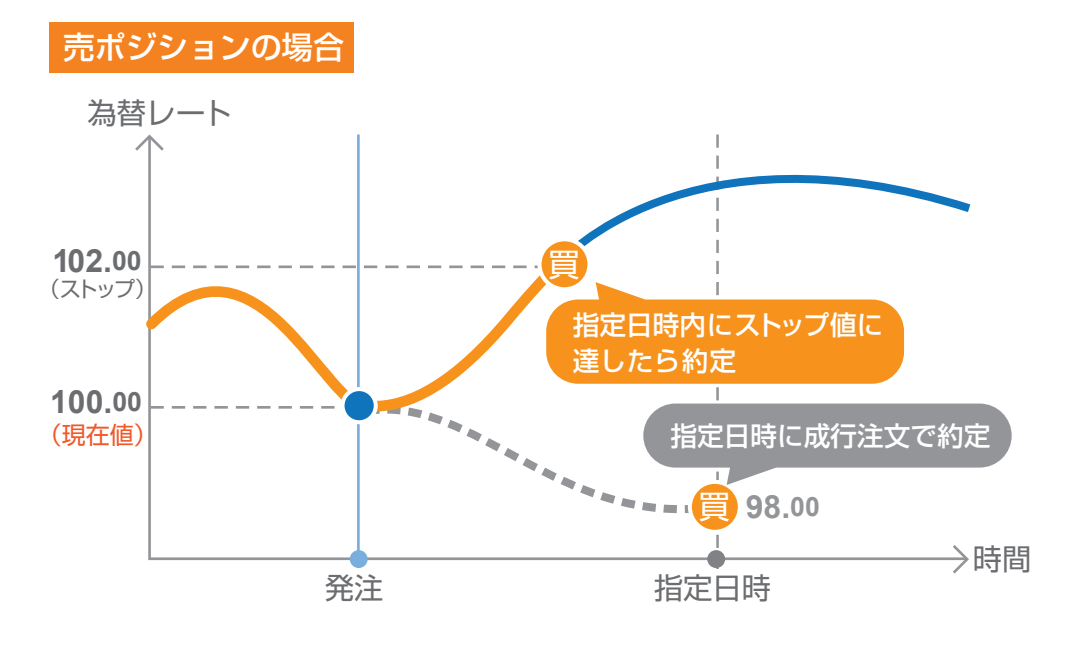

時間指定成行注文とは、お客様が指定した日時に成行注文を発注する注文です。

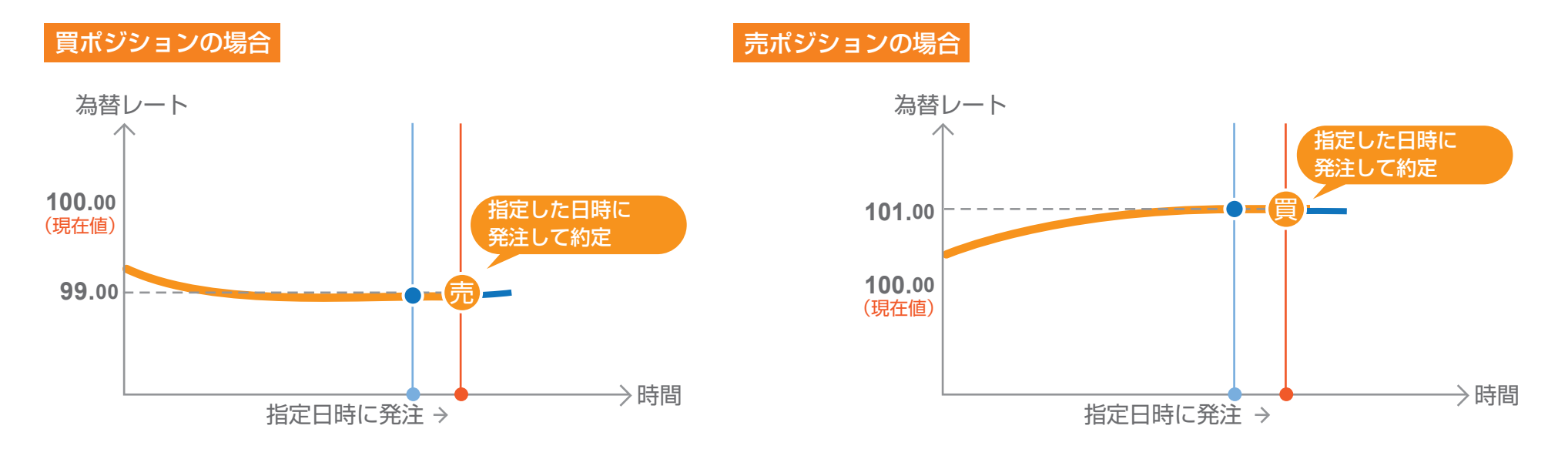

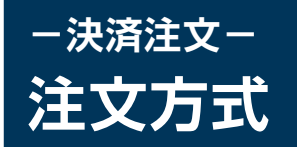

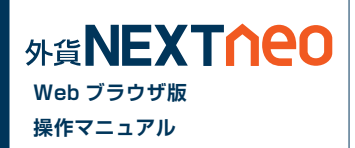

#### 注文方式には大きく3つに分けられ「マーケット」「通常」「OCO」があります。

| ● 外貨ネクストネオ WEBブラウザ版 - Mozilla Firefox<br>ファイル(E) 編集(E) 表示(V) 履歴(S) ブックマーク(B) ツール(I) ヘルプ(H)                                                                                                    |                                                                                                   |
|----------------------------------------------------------------------------------------------------|---------------------------------------------------------------------------------------------------|
| 所員ネクスドネオ WEB クラク50 (2011)         平                「商連あり             「資産合計・534,652,312             「公要(保証金額3,424,800             評             有効評価額558,813,373             注文中(保証金額175,000             有             」               評 | ○ <u>更新</u><br>価損益:24,161,061<br>効比率:16,316.67%                                                   |
| HOME 新規注文/スピード注文 ポジション照会/決済注文 スワップ振替 注文中                                                                                                    | 一覧 口座照会 入出金 チャート マーケット情報 履歴/報告書                                                                   |
| ★ポジション照会   ▶ 通貨ペア別照会                                                                                                    |                                                                                                   |
| EUR/JPY 1.6 EUR/USD 1.3 AUD/JPY 1.9 GE                                                                                                    | ASK BID ASK BID ASK                                                                               |
| 141.64 <sup>2</sup> 141.65 <sup>8</sup> 1.3691 <sup>2</sup> 1.3692 <sup>5</sup> 91.03 <sup>7</sup> 91.05 <sup>6</sup> 172.05                                                                                                    | 8 172.07 <sup>5</sup> 85.61 <sup>6</sup> 85.64 <sup>5</sup> 93.11 <sup>5</sup> 93.15 <sup>3</sup> |
| CHF/JPY 2.9 HKD/JPY 3.1 GBP/USD 4.5 US                                                                                                    | D/CHF 1.9 ZAR/JPY 3.9                                                                             |
| BID ASK BID ASK 115.200 BID ASK 13.349 BID ASK 1.66310 1.66355 0.8980                                                                                                    | ASK<br>8 0.89827 9.394 9.433                                                                      |
|                                                                                                    |                                                                                                   |
| ポジジョン番号 通貨小7 売買 残Lot数 決済Lot数 約定価格 評価損益                                                                                                    |                                                                                                   |
| 1812692500000003 USD/JPY 🕎 5 5 🔺 🔻 103.047 1,998                                                                                                    |                                                                                                   |
| 1Lot=1,000通貨                                                                                                    |                                                                                                   |
| マーケット 通常 OCO                                                                                                    | ※以下の表示内容はページが切り替わっても更新されません。<br>最新の情報を確認する場合はそれぞれ更新ボタンをクリックしてください。                                |
| <b>* = *</b>                                                                                                    | □座照会                                                                                              |
|                                                                                                    | 資産合計 534,652,312 注文中保証金額 175,000                                                                  |
| スリッペーン 49 × V                                                                                                    | 有効評価額 558,813,373 スポット評価 24,148,260                                                               |
| 売                                                                                                    | 注文可能額 555,213,572 スワップ評価 12,801                                                                   |
| 102 151 102 160                                                                                                    | 出金で類額 031,052,011 アンディ空学6編 0,849,000<br>出金依頼額 1 ロスカット基準額 3424,800                                 |
| 103.40                                                                                                    | 有効比率(%) 16,316.67% 実効レバレッジ 0.18                                                                   |
|                                                                                                    | 必要保証金額 3.424.800 ▼                                                                                |

# -<sub>決済注文</sub>-ポジション照会から発注

「メニュー > ポジション照会 / 決済」よりポジション照会画面へ遷移します。

# ■ 個別のポジションを決済

「ポジション照会画面」より決済注文を行うポジションを選択し、「決済注文」ボタンをクリックします。

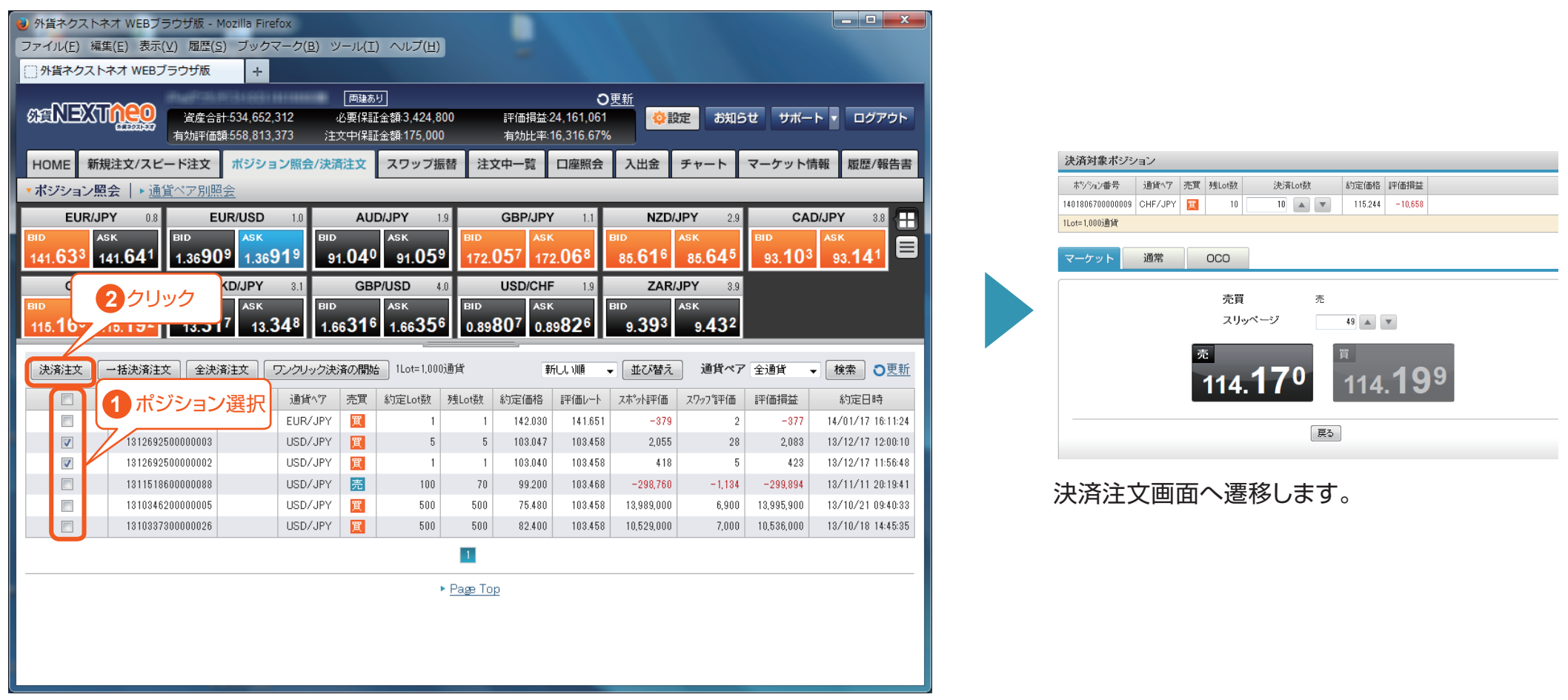

外貨**NEXT↑**eo

Web ブラウザ版 操作マニュアル

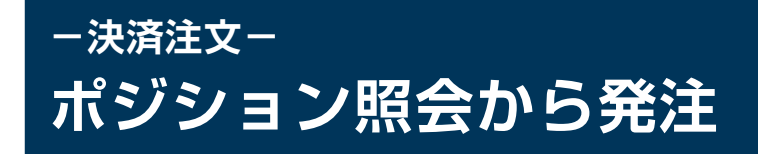

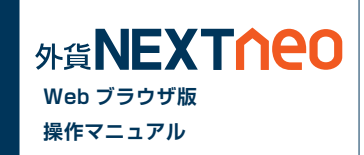

# ■ ワンクリック決済

「ポジション照会画面」より「ワンクリック決済の開始」ボタンをクリックすると「即決済」ボタンが表示されます。「即決済」ボタンをクリックすると確認画 面なしで成行注文を発注することができます。

| <ul> <li>● 外資ネクストネオ WEBブラウザ版 - Mozilla Firefox</li> <li>■ フィイル(E) 編集(E) 表示(Y) 履歴(S) ブックマーク(B) ツール(I) ヘルブ(H)</li> <li>■ 外資ネクストネオ WEBブラウザ版 +</li> </ul>                                                                                                    | ・ 外貨ネクストネオ WEBブラウザ版・Mozilla Firefox         ・ ロー・エン・           ファイル(E) 編集(E) 表示(V) 履歴(S) ブックマーク(B) ツール(I) ヘルブ(H)         ・・・・・・・・・・・・・・・・・・・・・・・・・・・・・・・・・・・・                                                                                                    |
|----------------------------------------------------------------------------------------------------|----------------------------------------------------------------------------------------------------|
| 雨融あり                                                                                                    | □ 回接あり 0 更新<br>な定会計-534,652,312 必要保証金額3,424,800 評価損益24,161,061<br>有効評価額568,813,373 注文中(保証金額175,000 有効比率16,316,67%                                                                                                    |
| HOME 新規注文/スピード注文 ポジション照会/決済注文 スワップ振替 注文中一覧 口座照会 入出金 チャート マーケット情報 履歴/報告書<br>*ポジション照会   > 通貨ベア別照会                                                                                                    | HOME         新規注文/スピード注文         ポジション照会/決済注文         スワップ振替         注文中一覧         口座照会         入出金         チャート         マーケット情報         取歴/報告書           * ポジション照会         + 通貨ペア別照会                                                                                                    |
| EUR/JPY 08 EUR/USD 10 AUD/JPY 19 GBP/JPY 1.1 NZD/JPY 29 CAD/JPY 38 日<br>141.633 141.641 1.36909 1.36919 91 1.0 ASK 91 1.2008 15.616 85.645 93.103 93.141                                                                                                    | EUR/JPY         14         EUR/JSD         AUD/JPY         19         GBP/JPY         11         NZD/JPY         29         CAD/JPY         80         #1           BD         ASK         BD         ASK         BD         BS.062/0         BS.062/0         BS.064/0         BS.12/0         BS.12/0         BS         BS.12/0< |
| BID         ASK         BID         ASK         BID <td>BID BID BID BID BID BID BID BID BID BID</td>                                                                                                    | BID BID BID BID BID BID BID BID BID BID                                                                                                    |
| 決済注文 一括決済注文 全決済注文 ワンクリック決済の開始 Lot=1,000道貨 新しい 順 ◆ 並び替え 通貨ペア 全通貨 ◆ 検索 ○更新                                                                                                    | 2 クリック ご即決済<br>流の続7 1Lot=1,000通貨 新し、順 ・ 並び替え 通貨ペア 全通貨 ・ 検索 ○更新                                                                                                    |
| □ 本が少れ/番号 決済一覧 通貨ペ7 売買 約定し数 残しの数 約定価格 評価レート スポット評価 279-7評価 評価損益 約定日時                                                                                                    | □ 本シシュン番号 決済一覧 通貨ペア 売買 約定LD数 残LD数 約定価格 評価レート スポット評価 Z977等価 評価損益 約定日時                                                                                                    |
| ■ 140180640000001 <u>-1</u> EUR/JPY 1 1 1 142.080 141.651 -379 2 -377 14/01/17 16.11:24                                                                                                    | I 10180540000000 - 📆 EUR∕JPY 🔣 1 1 142.030 141.651 -379 2 -377 14/01/17 16:11:24                                                                                                    |
| V 131263250000003 USD/JPY 13 5 5 103047 103458 2.055 28 2.083 13/12/17 12:00:10                                                                                                    | 開決済 🕑 1312692500000003 USD/JPY 🛐 5 5 103.047 108.458 2.055 28 2.083 13/12/17 1200.10                                                                                                    |
| Image: Note of the state of the state of the s | 開始済 🔲 1312802500000002 USD/JPY 🛐 1 1 1 103.040 103.459 418 5 423 13/12/17 11.56.48                                                                                                    |
| 131013640000000 UGD/JFT 223 100 70 32/00 100×00 -263/00 -1.134 -233/00 17.134 126.1341<br>131034500000005 UGD/JFT 223 500 500 754.00 103.456 300 500 500 510 124.433                                                                                                    |                                                                                                    |
| 1310337300000026 USD/JPY 🛐 500 500 82,400 103,458 10,529,000 7,000 10,536,000 13/10/1814,45,35                                                                                                    |                                                                                                    |
|                                                                                                    |                                                                                                    |
|                                                                                                    |                                                                                                    |
| * Page Top                                                                                                    |                                                                                                    |
|                                                                                                    | ► Page Top                                                                                                    |
|                                                                                                    |                                                                                                    |

※「即決済」ボタンをタップすると確認画面なしで発注されるため、誤発注などの危険が高まります。

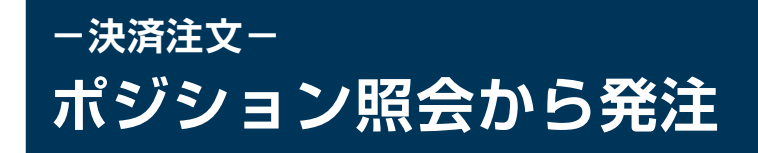

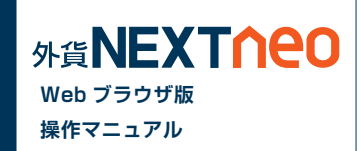

## ┃一括決済(同通貨ペア同売買区分)

「ポジション照会画面」より決済注文を行う同通貨ペア同売買区分のポジションを複数選択し、「一括決済注文」ボタンをクリックします。

※一度に決済注文が発注できるポジション件数は 500 件までとなります。 ※成行注文、マーケット注文の場合、一注文あたりの発注上限は、全通貨ペア共通で 5,000Lot となっております。

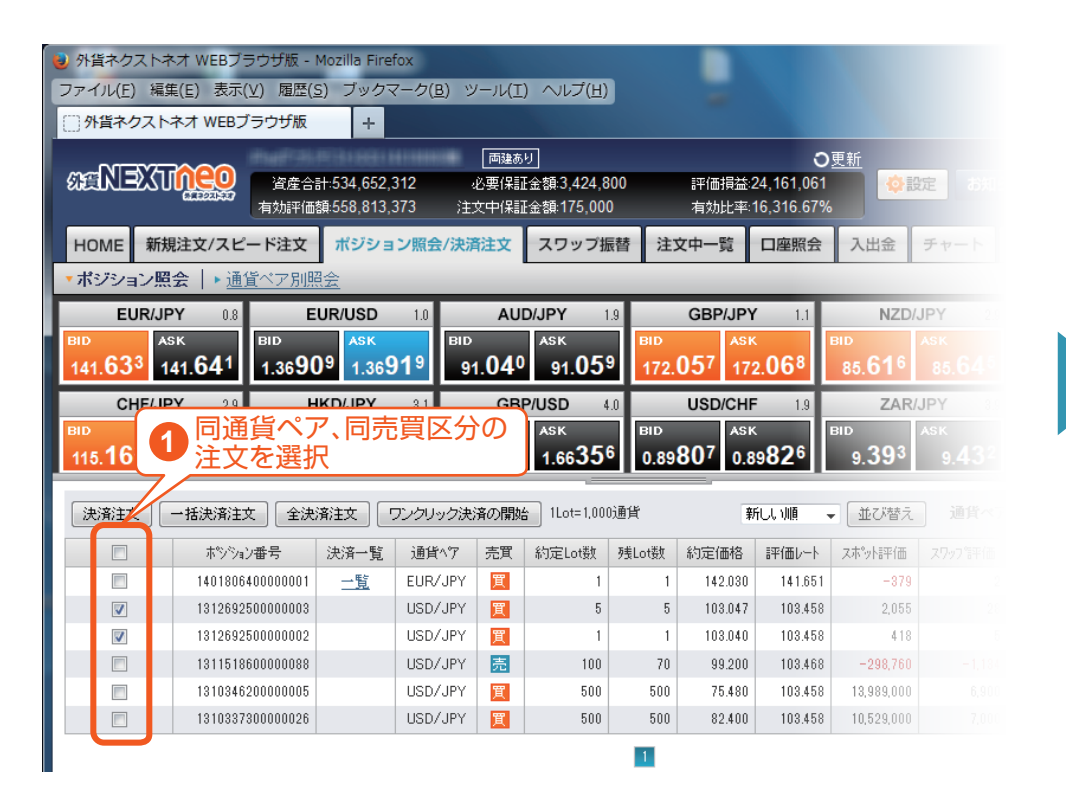

| 🍓 外貨ネクストネ             | オ WEBブラウザ版 -                                   | Mozilla Firet              | fox                |                               |                                 |           |                  |                                      |                          |        |
|-----------------------|------------------------------------------------|----------------------------|--------------------|-------------------------------|---------------------------------|-----------|------------------|--------------------------------------|--------------------------|--------|
| ファイル(E) 編集            | ŧ(E) 表示(⊻) 履歴( <u></u>                         | 5) ブックマ                    | マーク( <u>B</u> ) ツ  | ′− <i>ı</i> µ( <u>⊤</u>       | ) ヘルプ(圧)                        |           |                  |                                      |                          |        |
| ()外貨ネクスト              | ネオ WEBブラウザ版                                    | +                          |                    |                               |                                 |           |                  |                                      |                          |        |
| QARIEXU               | 資産合<br>有効評価                                    | 計:534,652,3<br>額:558,813,3 | 312<br>373 注:      | 両建あ<br> <br>必要保訂<br> <br>文中保訂 | り<br>【金額:3,424,8<br>【金額:175,000 | 00        | 評価損益:2<br>有効比率:1 | <b>0</b><br>24,161,061<br>16,316.67% | <u>更新</u>                | 定都知    |
| HOME 新規               | 注文/スピード注文                                      | ポジショ                       | ン照会/決済             | 注文                            | スワップ揚                           | (替注)      | 文中一覧             | 口座照会                                 | 入出金                      | チャート   |
| ▼ポジション照               | 会 ┃▶ 通貨ペア別照                                    | <u>現金</u>                  |                    |                               |                                 |           |                  |                                      |                          |        |
| EUR/JP                | Y 0.8 E                                        | UR/USD                     | 1.0                | AUI                           | <b>D/JPY</b> 1                  | .9        | GBP/JPY          | 1.1                                  | NZD/                     | JPY 2. |
| BIDAS                 | SK BID                                         | ASK                        | BID                |                               | ASK                             | BID       | ASK              |                                      | BID                      |        |
| 141.63 <sup>3</sup> 1 | 41.64 <sup>1</sup> 1.3690                      | 9 <u>1.36</u> 9            | )1 <sup>9</sup> 9′ | 1.040                         | 91.05                           | 172.      | <b>05</b> / 172  | 2.068                                | 85.61 <sup>6</sup>       |        |
| CHF/JP                | Y 2 2 クリ                                       | リックて                       | ~一括法               | <b>是</b> 洛?                   | 主文面面                            | <u>新へ</u> | USD/CHF          | 1.9                                  | ZAR/                     | JPY    |
| BID AS                | SK 402                                         | 7 7                        |                    |                               |                                 |           | ASK              | 0.00                                 | BID                      |        |
| 115. <b>16</b> ° 1′   | 15. <b>19</b> <sup>2</sup>   13.3 <sup>1</sup> | 13.5                       | 4º 1.6             | 6 <b>3</b> 1º                 | 1.6635                          | 0.89      | 801 0.8          | 982°                                 | 9.39%                    | 9.4.34 |
| 決済注文                  | 一括決済注文 全決                                      | <u>済注文</u>                 | フンクリック決:           | 済の開始                          | 1Lot=1,000                      | 通貨        | 剰                | ելյան հ                              | <ul> <li>並び替え</li> </ul> |        |
|                       | ポンジョン番号                                        | 決済一覧                       | 通貨∿℃               | 売買                            | 約定Lot数                          | 残Lot数     | 約定価格             | 評価レート                                | スホット語平価                  |        |
|                       | 1401806400000001                               | 一覧                         | EUR/JPY            | 買                             | 1                               | 1         | 142.030          | 141.651                              | -879                     |        |
|                       | 1312692500000003                               |                            | USD/JPY            | 買                             | 5                               | 5         | 103.047          | 103.458                              | 2,055                    |        |
|                       | 1312692500000002                               |                            | USD/JPY            | 買                             | 1                               | 1         | 103.040          | 103.458                              | 418                      |        |
|                       | 1311518600000088                               |                            | USD/JPY            | 売                             | 100                             | 70        | 99.200           | 103.468                              | -298,760                 |        |
|                       | 1310346200000005                               |                            | USD/JPY            | 買                             | 500                             | 500       | 75.480           | 103.458                              | 13,989,000               |        |
|                       | 1310337300000026                               |                            | USD/JPY            | 買                             | 500                             | 500       | 82.400           | 103.458                              | 10,529,000               |        |
|                       |                                                |                            |                    |                               |                                 | 1         |                  |                                      |                          |        |

※一括決済を行うと、対象ポジションに関する発注中の決済注文は全て取消しされます。

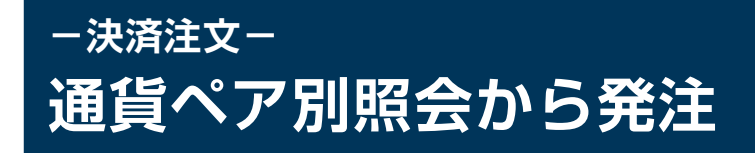

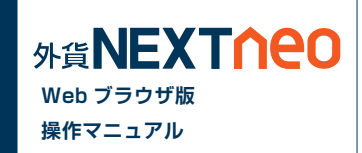

#### | ー括決済(同通貨ペア同売買区分)

「通貨ペア別照会」より決済注文を行う通貨ペアを選択し、売方向であれば「一括売決済注文」、買方向であれば「一括買決済注文」ボタンをクリックします。

※一度に決済注文が発注できるポジション件数は 500 件までとなります。

※成行注文の場合、一注文あたりの発注上限は、全通貨ペア共通で 5,000Lot となっております。

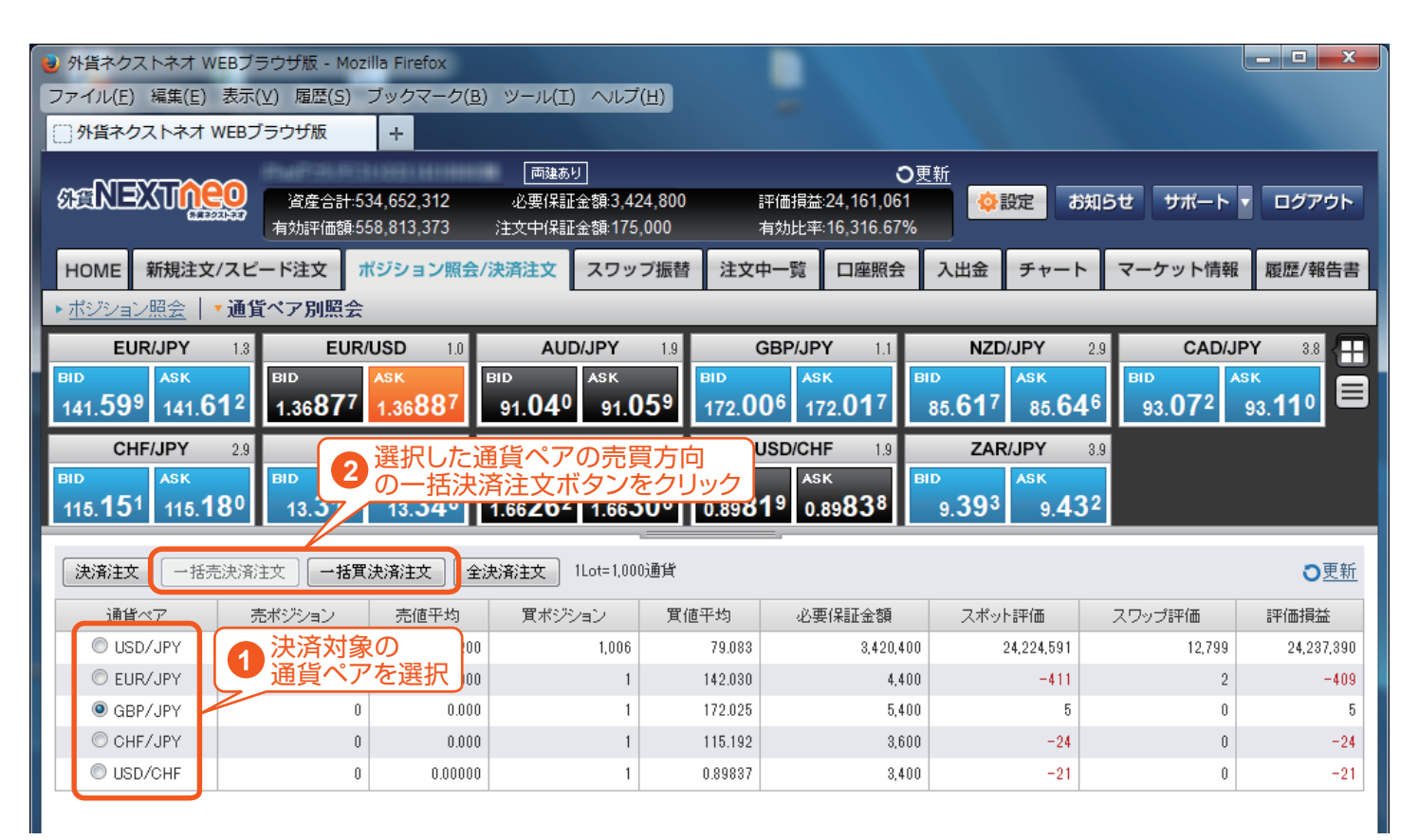

※注文方式は「成行」のみとなります。

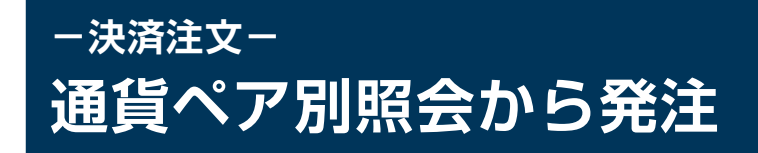

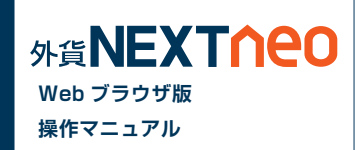

## ■一括決済(同通貨ペア両売買区分)

「通貨ペア別照会」より決済注文を行う通貨ペアを選択し、「決済注文」ボタンをクリックします。

※一度に決済注文が発注できるポジション件数は 500 件までとなります。 ※成行注文の場合、一注文あたりの発注上限は、全通貨ペア共通で 5,000Lot となっております。

| 🥑 外貨ネクス                                                     | ኮ <b>ネ</b> オ                                             | VEBブラ                           | ラウザ版 - Mo                                                  | zilla Firefox                                                            |                                                                            |                                                    |                                                                              |                                                                  |
|-------------------------------------------------------------|----------------------------------------------------------|---------------------------------|------------------------------------------------------------|--------------------------------------------------------------------------|----------------------------------------------------------------------------|----------------------------------------------------|------------------------------------------------------------------------------|------------------------------------------------------------------|
| ファイル( <u>E</u> )                                            | 編集( <u>E</u> )                                           | 表示()                            | ⊻) 履歴( <u>S</u> )                                          | ブックマーク(                                                                  | <u>3)</u> ツール(I) へ                                                         | レプ( <u>日</u> )                                     |                                                                              |                                                                  |
| () 外貨ネクス                                                    | ላኮネオ                                                     | WEBブ                            | ラウザ版                                                       | +                                                                        |                                                                            |                                                    |                                                                              |                                                                  |
| SENEX                                                       | \$U <u>N</u>                                             |                                 | 資産合計:<br>有効評価額:                                            | 534,652,312<br>558,813,373                                               | 両建あり<br> 必要保証金額:<br>注文中保証金額:                                               | 3,424,800<br>175,000                               | 評個<br>有効                                                                     | 〇更<br>損益:24,161,061<br>b比率:16,316.67%                            |
| HOME 🗧                                                      | 新規注文                                                     | て/スピー                           | ード注文                                                       | ポジション照会                                                                  | :/決済注文 スワ                                                                  | フップ振替                                              | 注文中一                                                                         | ·覽 口座照会                                                          |
| ▶ ボジション!                                                    | 照会                                                       | ▼通貨                             | ペア別照会                                                      | -                                                                        |                                                                            |                                                    |                                                                              |                                                                  |
| EUR                                                         | JPY                                                      | 1.3                             | EUF                                                        | <b>R/USD</b> 1.0                                                         | AUD/JP)                                                                    | 1.9                                                | GB                                                                           | P/JPY 1.1                                                        |
| вір<br>141. <b>59</b> 9                                     | аяк<br>141. <b>6</b>                                     | 61 <sup>2</sup>                 | вір<br>1.36 <b>87</b> 7                                    | аяк<br>1.36 <b>88</b> 7                                                  | BID ASK<br>91 <b>04</b> 0 9                                                | 1059                                               | ыр<br>172.006                                                                | азк<br>172.017                                                   |
|                                                             |                                                          |                                 |                                                            |                                                                          | 01.01                                                                      |                                                    |                                                                              |                                                                  |
| CHF                                                         | JPY                                                      | 2.9                             | нк                                                         | <b>D/JPY</b> 3.1                                                         | GBP/USI                                                                    | D 4.4                                              | USI                                                                          | D/CHF 1.9                                                        |
| CHF                                                         | /JPY<br>Ask                                              | 2.9                             |                                                            | D/JPY 8.1                                                                | GBP/USI<br>BID ASH<br>1.66 <b>26</b> <sup>2</sup> 1.6                      | 0 4.4<br>6306                                      | USI<br><sup>BID</sup><br>0.89 <b>81</b> 9                                    | ASK<br>0.89838                                                   |
| CHF<br>BID<br>115.151<br>決済注文                               | /JPY<br>ASK                                              | 2.9<br>決済<br>通貨                 | HKI<br>BID<br>対象の<br>ペアを選                                  | D/JPY 8.1<br>ASK<br>3.348<br>訳<br>(大所注文) (全                              | GBP/USI<br>BID ASH<br>1.66262 1.6<br>決済注文 1Lot=                            | D 4.4<br>6 <b>30</b> 6                             | USI<br><sup>вір</sup><br>0.89 <b>81</b> 9                                    | ASK<br>0.89838                                                   |
| CHF<br>BID<br>115.151<br>決済注文                               |                                                          | 2.9<br>決済<br>通貨<br>売大府<br>売     | HKI<br><sup>BID</sup><br>対象の<br>ペアを選<br><sup>EX</sup> (一福) | D/JPY 3.1<br>ASK<br>1.348<br>訳<br>(決)第注文 3<br>売値平均                       | GBP/USI<br>BID ASH<br>1.66262 1.6<br>決済注文 1Lot=<br>買ポジジョン                  | D 4.4<br>66 <b>30</b> 6<br>1,000通貨<br>買個           | USI<br>вір<br>0.89 <b>81</b> 9                                               | 0/CHF 1.9<br>Ask<br>0.89838                                      |
| CHF<br>BID<br>115.151<br>決済注文<br>② USD/                     | /JPY                                                     | 2.9<br>決済:<br>通貨<br>売<br>売<br>売 | HK<br>BID<br>対象の<br>ペアを選<br>EX 「一招)<br>ボジション<br>7          | D/JPY 8.1<br>ASK<br>7.348<br>(天)第主文 4<br>売値平均<br>99.20                   | GBP/USI<br>BID ASH<br>1.66262 1.6<br>注決済注文 1Lot=<br>買ポジション<br>0 1.0        | 0 4.4<br>6 <b>30</b> 6<br>1,000通貨<br>質値            | USI<br>BID<br>0.89 <b>81</b> 9<br>百平均<br>79.083                              | 0/CHF 1.9<br>ASK<br>0.89838<br>必要保証金額<br>8,420,400               |
| CHF<br>BID<br>115.151<br>決済注文<br>② USD/<br>③ EUR/           | /JPY                                                     | 2.9<br>決済:<br>通貨<br>売次所<br>売    | HK<br>対象の<br>ペアを選                                          | D/JPY 8.1<br>ASK<br>.348                                                 | GBP/USI<br>BID ASH<br>1.66262 1.6<br>注決済注文 1Lot=                           | 0 4.4<br>6 <b>30</b> 6<br>1,000通貨<br>宜値<br>06<br>1 | USI<br>BID<br>0.89819<br>0.89819<br>79.083<br>142.090                        | ASK<br>0.89838<br>必要保証金額<br>3.420.400<br>4,400                   |
| CHF<br>BID<br>115.151<br>注済注文<br>② USD/<br>③ EUR/<br>④ GBP/ | ASK<br>ASK<br>J<br>V<br>JPY<br>JPY<br>JPY                | 2.9<br>決済:<br>通貨<br>売<br>売      | HK                                                         | D/JPY 8.1<br>ASK<br>.348<br>.348                                         | GBP/USI<br>BID ASH<br>1.66262 1.6<br>決済注文 1Lot=<br>質ポジション<br>0 1.0<br>0    | 1<br>1<br>1<br>1<br>1<br>1<br>1<br>1<br>1<br>1     | USI<br>BID<br>0.89819<br>0.89819<br>142.080<br>142.080<br>172.025            | ASK<br>0.89838<br>必要保証金額<br>8,420,400<br>4,400<br>5,400          |
| CHF<br>BID<br>115.151<br>決済注文<br>① USD/<br>② GBP/<br>③ CHF/ | /JPY<br>ASK<br>1<br>/JPY<br>/JPY<br>/JPY<br>/JPY<br>/JPY | 2.9<br>決済:<br>通貨:<br>売.大所:      | HK<br>BID<br>対象の<br>ペアを遅<br>Sボジション<br>7                    | D/JPY 8.1<br>ASK<br>.348<br>次第主文 全<br>亮値平均<br>0 0.00<br>0 0.00<br>0 0.00 | GBP/USI<br>BID ASH<br>1.66262 1.6<br>法決済注文 1Lot=<br>夏ボジション<br>0 1.0<br>0 0 | 2 44<br>6 <b>30</b> 6<br>1<br>1<br>1               | USI<br>BID<br>0.89819<br>0.89819<br>142.030<br>142.030<br>172.025<br>115.192 | ASK<br>0.89838<br>必要保証金額<br>3,420,400<br>4,400<br>5,400<br>3,600 |

※注文方式は「成行」のみとなります。

| ຢ 外貨ネクストネオ W                                                  | /EBブラウザ版 - Mozi                         | illa Firefox             |                                                                  |                        |                                          |
|---------------------------------------------------------------|-----------------------------------------|--------------------------|------------------------------------------------------------------|------------------------|------------------------------------------|
| ファイル(E) 編集(E)                                                 | 表示(⊻) 履歴( <u>S</u> )                    | ブックマーク( <u>B</u> )       | ツール( <u>I</u> ) ヘルプ                                              | ( <u>H</u> )           |                                          |
| () 外貨ネクストネオ                                                   | WEBブラウザ版                                | +                        |                                                                  |                        |                                          |
| ARENIEXTO                                                     | 2000<br>資產合計:53<br>有効評価額:55             | 34,652,312<br>58,813,373 | 両建あり<br>必要保証金額:3,42<br>注文中保証金額:175                               | 24,800 ii<br>,000 a    | 〇里<br>平価損益:24,161,061<br>与幼比率:16,316.67% |
| HOME 新規注文                                                     | /スピード注文 オ                               | ペジション照会/                 | 決済注文 スワッ                                                         | ブ振替注文中                 | 覧 口座照会                                   |
| ▶ ポジション照会                                                     | ・通貨ペア別照会                                |                          |                                                                  |                        |                                          |
| EUR/JPY                                                       | 1.3 EUR/                                | USD 1.0                  | AUD/JPY                                                          | 1.9 G                  | BP/JPY 1.1                               |
| <sup>від</sup> азк<br>141. <b>59</b> 9 141.6                  | ыр<br>1.36 <b>87</b> 7                  | азк<br>1.36 <b>88</b> 7  | bid ask<br>91. <b>04</b> 0 91.0                                  | об <sup>9</sup> 172.00 | аяк<br>172.017                           |
| BID<br>115.157 115.1                                          | Jックで決済注<br>多します<br><sup>89</sup> 13.311 | 文画面へ<br>13.34°           | GBP/USD<br><sup>D</sup> ASK<br>1.66 <b>26</b> <sup>2</sup> 1.663 | 4.4 U<br>BID<br>0.8981 | SD/CHF 1.9<br>Ask<br>0.89838             |
| 決済注文一括引                                                       | 告決済注文 <b>→括買</b> :                      | 決済注文 全流                  | <del>快済注文</del> 1Lot=1,00                                        | 0通貨                    |                                          |
| 通貨ペア                                                          | 売ポジション                                  | 売値平均                     | 買ポジション                                                           | 買値平均                   | 必要保証金額                                   |
| C USD/JPY                                                     | 70                                      | 99.200                   | 1,006                                                            | 79.083                 | 3,420,400                                |
|                                                               | 0                                       | 0.000                    | 1                                                                | 142.030                |                                          |
| C EURV JPY                                                    | 0                                       |                          |                                                                  |                        |                                          |
| <ul> <li>GBP/JPY</li> </ul>                                   | 0                                       | 0.000                    | 1                                                                | 172.025                |                                          |
| <ul> <li>EUR/JPY</li> <li>GBP/JPY</li> <li>CHF/JPY</li> </ul> | 0                                       | 0.000<br>0.000           | 1                                                                | 172.025<br>115.192     |                                          |

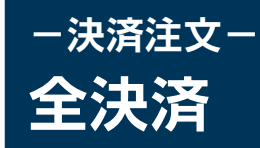

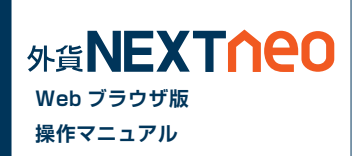

「ポジション照会」「通貨ペア別照会」の「全決済注文」ボタンをクリックすると全決済を行うことができます。

※一度に決済注文が発注できるポジション件数は 500 件までとなります。
 ※成行注文の場合、一注文あたりの発注上限は、全通貨ペア共通で 5,000Lot となっております。
 また、同時に複数の通貨ペアを決済対象とした場合、いずれかの通貨ペアが一注文あたりの発注上限に達していると発注できません。

| GBP/US<br>BID<br>1.64 <b>15</b> 7 1. | SD 4.1 USD/CHF<br>K BID ASK<br>6419 <sup>8</sup> 0.91171 0.91 |             | ーク           | 3.9      |                      |         |                      |           |
|--------------------------------------|---------------------------------------------------------------|-------------|--------------|----------|----------------------|---------|----------------------|-----------|
| 決済注文                                 | →括決済注文 全決済注文                                                  | クンクリック決済    | の開始 1Lot=1,0 | しい通貨     | والتقرير والمتعاولات | 241.186 | 0000/240             | am/m) . I |
|                                      | 小 7 月7世与                                                      | 八月一見        | GRP/IPV      | 元具       | #J/ELU(#X            | 7%LU(&X | #UXE10018<br>170.995 | 170.964   |
|                                      | 1401806700000009                                              |             | CHF/JPY      | T        | 10                   | 10      | 115.244              | 114.140   |
|                                      | 1401806700000008                                              |             | NZD/JPY      | 買        | 10                   | 10      | 86.622               | 85.841    |
|                                      | 1401806700000007                                              |             | USD/CHF      | 買        | 1                    | 1       | 0.90584              | 0.91171   |
|                                      | 1401806700000006                                              |             | USD/JPY      | 買        | 20                   | 20      | 104.371              | 104.077   |
|                                      | 1401806700000005                                              |             | USD/JPY      | 買        | 10                   | 10      | 104.373              | 104.077   |
|                                      | 1401783300000262                                              | 一覧          | EUR/USD      | 売        | 1                    | 1       | 1.36117              | 1.35292   |
|                                      | 1401763700000155                                              |             | USD/JPY      | 買        | 40                   | 40      | 104.551              | 104.077   |
| GBP/USD                              | 4.1 USD/CHF 1.9                                               | 术:<br>ZARI. | ジション         | /照会<br>ク | ž                    |         |                      |           |

| ыр<br>1.64 <b>31</b> <sup>2</sup> 1.6435 <sup>3</sup> | 0.91 <b>03</b> <sup>4</sup> 0.91 <b>05</b> <sup>3</sup> | 9.556           |        |         |         |        |
|-------------------------------------------------------|---------------------------------------------------------|-----------------|--------|---------|---------|--------|
| <b>決済注文</b> 一括売決済注:                                   | 文 │ 一括買決済注文   全                                         | 決済注文 Cot=1,000i | 重貨     |         |         |        |
| 通貨ペア                                                  | 売ポジション                                                  | 売値平均            | 買ポジション | 買値平均    | 必要保証金額  | スポット評価 |
| O USD/JPY                                             | 0                                                       | 0.000           | 70     | 104.474 | 238,000 |        |
| C EUR/USD                                             | 1                                                       | 1.36117         | 0      | 0.00000 | 4,400   |        |
| GBP/JPY                                               | 0                                                       | 0.000           | 10     | 170.385 | 54,000  |        |
| O NZD/JPY                                             | 0                                                       | 0.000           | 10     | 86.622  | 29,000  |        |
| CHF/JPY                                               | 0                                                       | 0.000           | 10     | 115.244 | 36,000  |        |
| C USD/CHF                                             | 0                                                       | 0.00000         | 1      | 0.90584 | 3,400   |        |

通貨ペア別照会

\_ 🗆 🗙 外貨ネクストネオ WEBブラウザ版 - Mozilla Firefox ファイル(E) 編集(E) 表示(V) 履歴(S) ブックマーク(B) ツール(I) ヘルプ(H) 外貨ネクストネオ WEBブラウザ版 両建あり つ更新 SEN SXUNEO 資産合計:534,652,312 必要保証金額:3,424,800 評価損益:24,161,061 有効評価額:558,813,373 注文中保証金額:175,000 有効比率:16,316.67% 新規注文/スピード注文 ポジション照会/決済注文 スワップ振替 注文中一覧 口座照会 入出金 マーケット情報 履歴/報告書 HOME チャート ポジション照会
 通貨ペア別照告 EUR/JPY 1.4 EUR/USD AUD/JPY GBP/JPY NZD/JPY CAD/JPY 1.6 2.9 3.8 Æ ACK 172.028 172.044 141.60<sup>2</sup> 141.61<sup>6</sup> 1.36879 1.36890 91.**03**7 91.**05**6 85.55<sup>7</sup> 85.58<sup>6</sup> 93.07<sup>1</sup> 93.10<sup>9</sup> CHF/JPY HKD/JPY GBP/USD USD/CHF ZAR/JPY 4.3 2.9 3.9 13.31<sup>8</sup> 13.34<sup>9</sup> 1.66283 1.66326 0.89816 0.89835 115.15<sup>8</sup> 115.187 9.39<sup>3</sup> 9.43<sup>2</sup> ※以下の表示内容はページが切り替わっても更新されません。 最新の情報を確認する場合はそれぞれ更新ボタンをクリックしてください。 ○更新 通貨∿ア 売買 決済Lot数 口座照会 **〇**更新 USD/JPY 買 1.006 資産合計 534,652,312 注文中保証金額 175,000 USD/JPY 売 70 24,148,260 有効評価額 558,813,373 スポット評価 買 EUR/JPY 1 注文可能額 555,213,572 スワップ評価 12,801 GBP/JPY 實 出金可能額 531.052.511 アラート基準額 6,849,600 買 CHE/JPY 1 1 ロスカット基準額 出金依頼額 3,424,800 貫 USD/CHF 1 有効比率(%) 16,316.67% 実効レバレッジ 0.18 1Lot=1,000通貨 必要保証金額 3,424,800 ▲ご注意 全決済を実行します。 成行注文として全てのポジションが決済されます。 ☑ 確認画面を表示する

全決済注文画面